## Installation

- 1. Python 2.7 für Windows 64-Bit herunterladen https://repo.continuum.io/archive/Anaconda2-4.2.0-Windows-x86\_64.exe
- 2. Installieren (immer auf "Next" usw.)
- 3. PyCharm herunterladen https://download.jetbrains.com/python/pycharm-community-2016.3.2.exe
- 4. Installieren (immer auf "Next" usw., man kann .py-Dateien mit PyCharm assoziieren, das ist aber nicht notwendig)

## Öffnen eines Programmes

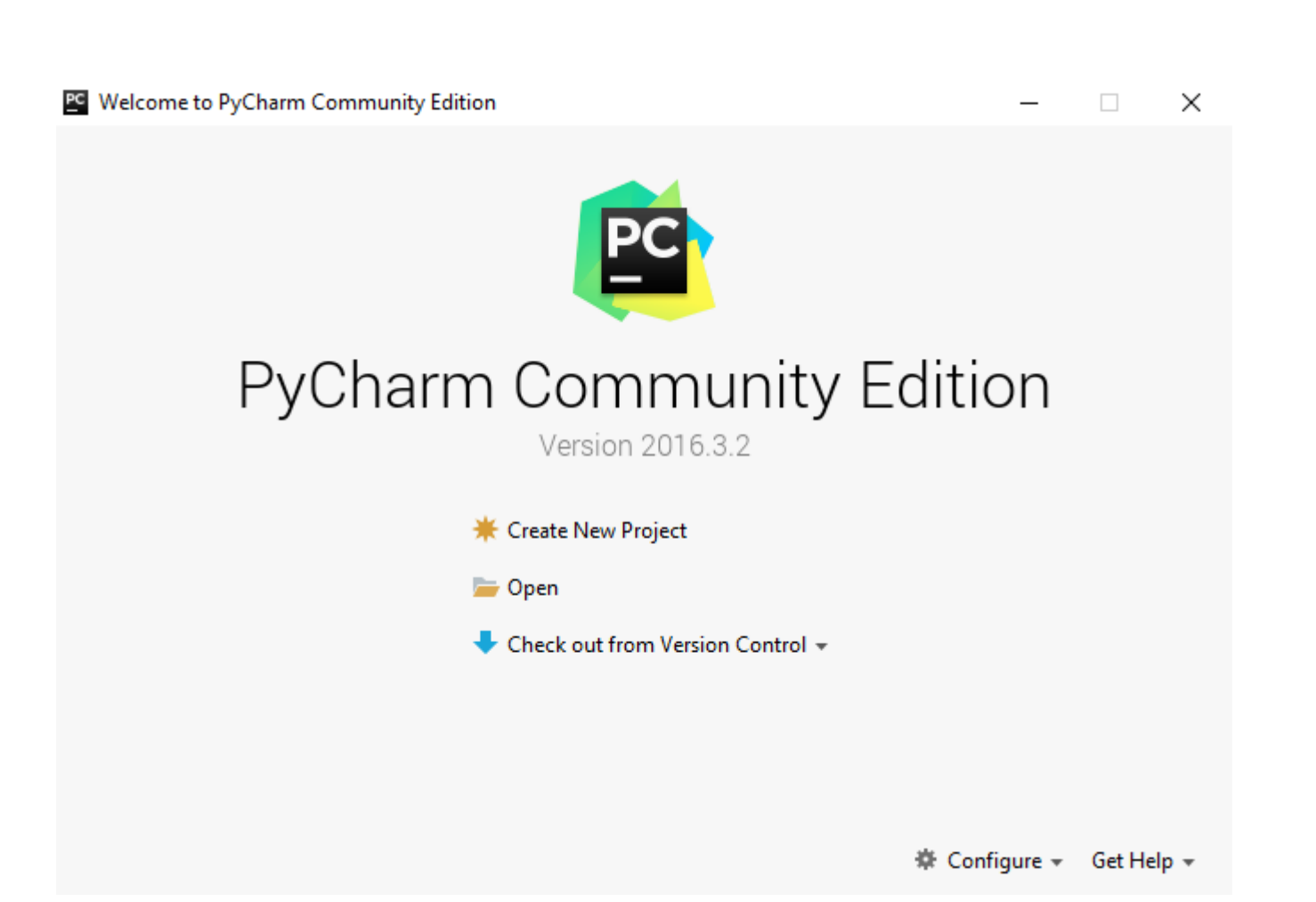

- 1. PyCharm ausführen
- 2. Auf "Open" klicken
- 3. Zur Datei navigieren und auswählen

|                                                                       | Hide path |
|-----------------------------------------------------------------------|-----------|
| C:\Users\max\Downloads\caesar.py                                      |           |
| r circogs                                                             |           |
| Program Files                                                         |           |
| Program Files (x86)                                                   |           |
| SWTOOLS                                                               |           |
| V Users                                                               |           |
| Default.migrated                                                      |           |
| 🔻 🖿 max                                                               |           |
| PyCharmCE2016.3                                                       |           |
| Anaconda2                                                             |           |
| Contacts                                                              |           |
| Desktop                                                               |           |
| Documents                                                             |           |
| Downloads                                                             |           |
| Anaconda2-4.2.0-Windows-x86_64.exe                                    |           |
| 🖧 caesar.py                                                           |           |
| 🚽 pycharm-community-2016.3.2.exe                                      |           |
| Favorites                                                             |           |
| Drag and drop a file into the space above to quickly locate it in the | e tree    |
|                                                                       |           |
| OK Cancel                                                             | Help      |

## Python als Interpreter einstellen (bei Problemen)

| caesar.py - [C:\Users\max\AppData                                    | a\Local\Temp\caesar.py] - C:                    | \Users\max\Do             | wnloads\caesar.py - PyCharm Community Edition 2016.3.2                                                             |            | – 🗆 ×                 | 1.               | Fil€         | e -> Defa                |
|----------------------------------------------------------------------|-------------------------------------------------|---------------------------|----------------------------------------------------------------------------------------------------|------------|-----------------------|------------------|--------------|--------------------------|
| <u>ile E</u> dit <u>V</u> iew <u>N</u> avigate <u>C</u> ode <u>F</u> | Refactor R <u>u</u> n <u>T</u> ools VC <u>S</u> | <u>W</u> indow <u>H</u> e | p                                                                                                    |            |                       |                  |              | <b>f</b> d: :            |
| New Project                                                          |                                                 |                           |                                                                                                    |            | caesar 🔻 🕨 🌺 🔍        |                  | au           | r die einz               |
| New Alt+Eintg                                                        | ⊕ ≑ ₩- ⊮                                        | caesar.py ×               |                                                                                                    |            |                       |                  |              |                          |
| Save As Open Recent                                                  | 1 2 3                                           | # -*-                     | coding: utf-8 -*- ain():                                                                                           |            |                       | -                | wa           | irten                    |
| Close Project                                                        | 4                                               | i                         | nput = readInput("input.txt")                                                                                      |            |                       | 2                | Fvt          | tl. das gle              |
| Settings Strg+Alt+S                                                  | 5                                               | 1                         | <pre>ist = list2int(input) on k in wrange(0, 26);</pre>                                                            |            | —                     | <u> </u>         | <b>L</b> • • |                          |
| Default Settings                                                     | 7                                               | e İ                       | <pre>print ('Schlüssel = %2d, Klartext: %s' % (k, ''.join(int2list([(x+k)%26 if x&gt;=0 else x for x in list</pre> | PC Default | t Settings            |                  | ma           | achen                    |
| Export Settings<br>Settings Repository                               | 10                                              | f                         | eadInput(filename = "input.txt"):                                                                                  | Q          |                       | Project          | Interprete   | er 🐵 For default project |
| Save All Strg+S                                                      | 12                                              | f                         | <pre>= open(filename, 'r')</pre>                                                                                   | Appea      | arance & Behavior     | Project          | Interpreter: | . 👘 2.7.12 (C:\Users\max |
| Synchronize Strg+Alt+Y                                               | 13                                              | 1                         | <pre>nput = list(f.read().lower())</pre>                                                                           | Editor     |                       |                  |              |                          |
| Invalidate Caches / Restart                                          | 14                                              |                           | eturn input                                                                                                    | ▶ Versio   | on Control            |                  |              | 2.7.12 (C:\Users\max)    |
| Export to <u>H</u> TML                                               | 16                                              | ⊝def 1                    | -<br>ist2int(input):                                                                                               | Projec     | t Interpreter         | Babel<br>Bottler | neck         | Show All                 |
| Add to Favorites                                                     | 18                                              | <b>-</b>                  | eturn map(char2int, input)                                                                                         | Build,     | Execution, Deployment | Cythor           | 1            |                          |
| File Encoding                                                        | 20                                              | ∣def_i                    | nt2list(input):                                                                                                    | Schen      | nas and DTDs          | Flask            |              |                          |
| Line Separators                                                      | 21                                              | . 🗅 r                     | eturn map(int2char, input)                                                                                         | Termi      | inal                  | Flask-0          | lors         |                          |
| Make File Read-only                                                  | 22                                              |                           |                                                                                                    |            |                       | HeapD            | ict          |                          |
| Power Save Mode                                                      | 23                                              |                           | narzint(char):                                                                                                    | Auto       | import                | Jinja2           |              |                          |
| Fxit                                                                 | 25                                              |                           |                                                                                                    |            |                       | Marku            | pSafe        |                          |
|                                                                      | 2 6                                             | def i                     | nt2char(int):                                                                                                    |            |                       | Pillow           |              |                          |
|                                                                      | 27                                              |                           | eturn chr(int+97)                                                                                                  |            |                       | PyYAN            | íL           |                          |
|                                                                      | 28                                              | 4                         |                                                                                                    |            |                       | Pygme            | .nts         |                          |
|                                                                      | 30                                              | if                        | name == " main ":                                                                                                  |            |                       | QtAwe            | some         |                          |
|                                                                      | 31                                              | m                         | ain()                                                                                                    |            |                       | QtPy             |              |                          |
|                                                                      |                                                 |                           |                                                                                                    |            |                       | SQLAR<br>Washing | nemy         |                          |
|                                                                      |                                                 |                           |                                                                                                    |            |                       | YIEWW            | .ug<br>iter  |                          |
|                                                                      |                                                 |                           |                                                                                                    |            |                       | licens           | e            |                          |
|                                                                      |                                                 |                           |                                                                                                    |            |                       | nb ex            | -<br>t.conf  |                          |
|                                                                      |                                                 |                           |                                                                                                    |            |                       | alabas           | ter          |                          |
|                                                                      |                                                 |                           |                                                                                                    |            |                       | anacor           | nda          |                          |
|                                                                      |                                                 |                           |                                                                                                    |            |                       | anacor           | nda-clean    |                          |
|                                                                      |                                                 |                           |                                                                                                    |            |                       | anacor           | nda-clean    |                          |
|                                                                      |                                                 |                           |                                                                                                    |            |                       | anacor           | nda-client   |                          |
|                                                                      |                                                 |                           |                                                                                                    |            |                       | anacor           | nda-navigat  | tor                      |
|                                                                      |                                                 |                           |                                                                                                    |            |                       | argcor           | nplete       |                          |
|                                                                      |                                                 |                           |                                                                                                    |            |                       | astroid          |              |                          |
|                                                                      |                                                 |                           |                                                                                                    |            |                       | actron           |              |                          |

- File -> Default Settings -> Project Interpreter auf die einzige Möglichkeit stellen und kurz warten
- 2. Evtl. das gleiche bei Settings für das Projekt machen

| 2.7.12 (0          | :\Users\max\Anaconda2\python.exe) |           |  |
|--------------------|-----------------------------------|-----------|--|
| Babel Show All     |                                   |           |  |
| Bottleneck         | 1.1.0                             | ➡ 1.2.0   |  |
| Cython             | 0.24.1                            | ➡ 0.25.2  |  |
| Flask              | 0.11.1                            | ➡ 0.12    |  |
| Flask-Cors         | 2.1.2                             | ➡ 3.0.2   |  |
| HeapDict           | 1.0.0                             | 1.0.0     |  |
| linja2             | 2.8                               | ⇒ 2.9.4   |  |
| MarkupSafe         | 0.23                              | 0.23      |  |
| Pillow             | 3.3.1                             | ➡ 4.0.0   |  |
| PyYAML             | 3.12                              | 3.12      |  |
| Pygments           | 2.1.3                             | ⇒ 2.2.0   |  |
| QtAwesome          | 0.3.3                             | ➡ 0.4.3   |  |
| QtPy               | 1.1.2                             | ➡ 1.2.1   |  |
| QLAIchemy          | 1.0.13                            | ➡ 1.1.5   |  |
| Verkzeug           | 0.11.11                           | ⇒ 0.11.15 |  |
| (IsxWriter         | 0.9.3                             | ➡ 0.9.6   |  |
| license            | 1.1                               |           |  |
| nb_ext_conf        | 0.3.0                             |           |  |
| labaster           | 0.7.9                             | 0.7.9     |  |
| naconda            | 4.2.0                             |           |  |
| naconda-clean      | 1.0                               |           |  |
| inaconda-clean     | 1.0.0                             |           |  |
| naconda-client     | 1.5.1                             | 1.2.2     |  |
| anaconda-navigator | 1.3.1                             |           |  |
| argcomplete        | 1.0.0                             | ➡ 1.8.2   |  |
| stroid             | 1.4.7                             | ➡ 1.4.9   |  |
| stropy             | 1.2.1                             | ➡ 1.3     |  |

Cancel

Help

## Ausführen eines Programmes

| Accestry /<br>Project *<br>Cacestr.py<br>Cacestr.py<br>I External Libraries | Ceebug 'caesar'     Run     Debug     Attach to Local Process     Edit Configurations   | Umschalt+F9<br>Alt+Umschalt+F10<br>Alt+Umschalt+F9 | C desa                                                                        | ······································ |
|-----------------------------------------------------------------------------|-----------------------------------------------------------------------------------------|----------------------------------------------------|-------------------------------------------------------------------------------|----------------------------------------|
| Project V<br>Caceas.py                                                      | Run     Debug     Attach to Local Process     Edit Configurations                       | Alt+Umschalt+F10<br>Alt+Umschalt+F9                |                                                                               |                                        |
| iae caesar.py<br>i‰ caesar.py<br>I∭ External Libraries                      | <ul> <li>Debug</li> <li>Attach to Local Process</li> <li>Edit Configurations</li> </ul> | Alt+Umschalt+F9                                    |                                                                               |                                        |
| ine caesar.py                                                               | Attach to Local Process                                                                 |                                                    |                                                                               |                                        |
| III External Libranes                                                       | Edit Configurations                                                                     |                                                    |                                                                               |                                        |
|                                                                             |                                                                                         |                                                    |                                                                               |                                        |
|                                                                             | Import Test Results                                                                     | ,                                                  |                                                                               |                                        |
|                                                                             | Stop                                                                                    | Strg+F2                                            |                                                                               |                                        |
|                                                                             | Show Running List                                                                       |                                                    | lartext: %s' % (k, 'join(int2iist([(X+k)%26 if X>=0 else X for X in list])))) |                                        |
|                                                                             | Step Over                                                                               | F8                                                 |                                                                               |                                        |
|                                                                             | Force Step Over                                                                         | Alt+Umschalt+F8                                    |                                                                               |                                        |
|                                                                             | 🔟 Step Into                                                                             | F7                                                 |                                                                               |                                        |
|                                                                             | 🖭 Step Into My Code                                                                     | Alt+Umschalt+F7                                    |                                                                               |                                        |
|                                                                             | M Force Step Into                                                                       | Alt+Umschalt+F7                                    |                                                                               |                                        |
|                                                                             | 🖄 Smart Step Into                                                                       | Umschalt+F7                                        |                                                                               |                                        |
|                                                                             | 🛃 Step Ou <u>t</u>                                                                      | Umschalt+F8                                        |                                                                               |                                        |
|                                                                             | <sup>™</sup> )( Run to <u>C</u> ursor                                                   | Alt+F9                                             |                                                                               |                                        |
|                                                                             | ™): Force Run to Cur <u>s</u> or                                                        | Strg+Alt+F9                                        |                                                                               |                                        |
|                                                                             | Resume Program                                                                          | F9                                                 |                                                                               |                                        |
|                                                                             | Evaluate Expression                                                                     | Alt+F8                                             |                                                                               |                                        |
|                                                                             | Quick Evaluate Expression                                                               | Strg+Alt+F8                                        |                                                                               |                                        |
|                                                                             | E Show Execution Point                                                                  | Alt+F10                                            |                                                                               |                                        |
|                                                                             | Toggle Line Breakpoint                                                                  | Strg+F8                                            |                                                                               |                                        |
|                                                                             | Toggle Temporary Line Breakpoint                                                        | Strg+Alt+Umschalt+F8                               |                                                                               |                                        |
|                                                                             | Toggle <u>B</u> reakpoint Enabled                                                       |                                                    |                                                                               |                                        |
|                                                                             | Siew Breakpoints                                                                        | Strg+Umschalt+F8                                   |                                                                               |                                        |
|                                                                             | View Breakpoints                                                                        | Strg+Umschalt+F8                                   |                                                                               |                                        |

- 1. Im gleichen Ordner die "input.txt" erstellen (mit Text darin)
- Run -> Run und das Programm auswählen (erst nach dem ersten Ausführen erscheint "Run 'caesar'")
- 3. Danach sollte es wie folgt aussehen:

| 🖡 caesar.py 🔪                                                       |                                                                                                    | 👘 caesar 👻 🕨              |
|---------------------------------------------------------------------|----------------------------------------------------------------------------------------------------|---------------------------|
| ◎ Project * ③ 幸 尊- 計                                                | aesar.py X                                                                                                    |                           |
| © Regist * © ⊕ ⊕ f*<br>© Caressep<br>© caressep<br>© termal Ubrains | <pre>Big constays * Big constays * B</pre> | ,                         |
|                                                                     |                                                                                                    |                           |
| <pre>near visit</pre>                                               | Essite smart keyles<br>We have found out                                                                                                    | rd internationalization f |